## Инструкция по участию в торгах на ЭТП ГПБ

При наличии только одного допущенного участника, договор заключается без проведения аукциона. Проведение аукциона (торгов) возможно только при наличии двух и более участников, допущенных участников, с датами можно ознакомиться в извещении.

1. В личном кабинете на сайте ЭТП ГПБ

| Этапы процедуры и порядок проведения       |                                                                     |
|--------------------------------------------|---------------------------------------------------------------------|
| Дата и время начала срока подачи заявок    | 01.11.2024 00:00 [GMT +3]                                           |
| Дата и время окончания срока подачи заявок | 20.11.2024 12:00 [GMT +3]                                           |
| Дата окончания срока рассмотрения заявок:  | 21.11.2024                                                          |
| Дата и время проведения:                   | 22.11.2024 12:00 [GMT +3]                                           |
| Место рассмотрения предложений:            | 164501, ОБЛАСТЬ АРХАНГЕЛЬСКАЯ, Г. СЕВЕРОДВИНСК, УЛ. БОЙЧУКА,<br>Д.3 |

2. В открытой части ЭТП ГПБ

| Дата начала приема заявок                   | 01.11.2024, 00:00 MCK 📋 |
|---------------------------------------------|-------------------------|
| Дата окончания срока подачи заявок          | 20.11.2024, 12:00 MCK 🚞 |
| Дата окончания срока рассмотрения<br>заявок | 21.11.2024, 23:59 MCK 📋 |
| Проведение торгов                           | 22.11.2024, 12:00 MCK 📋 |

## 3. На сайте ГИС Торги

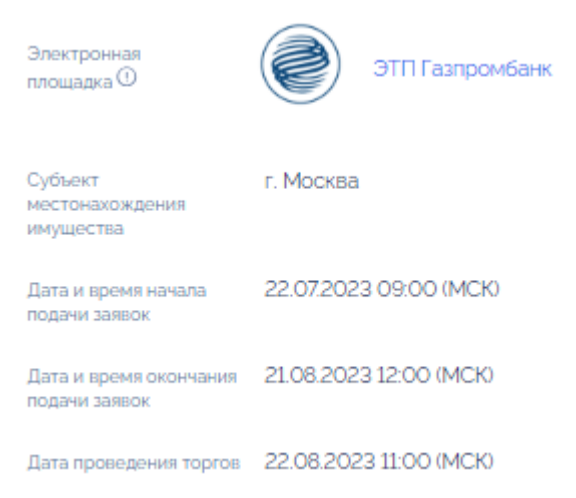

Время ожидания первого ценового предложения — 60 минут, время ожидания следующих ставок — 20 минут. При отсутствии ставок торги завершаются автоматически.

Для участия в торгах необходимо войти в «Зал торгов». Для входа на торги по процедуре, в которую подавалась заявка, в поле «Операции» необходимо выбрать значок торгов.

| Процедуры :: Актуальные процедуры 🔗                                                                                                    |                                |     |                                     |                           |                |        |                  |              |        |          |
|----------------------------------------------------------------------------------------------------|--------------------------------|-----|-------------------------------------|---------------------------|----------------|--------|------------------|--------------|--------|----------|
| Торговый портал • Продажа и аренда имущества • Организации • Процедуры • Заявки на участие • Договоры • Настройки • Финансы • ЭДО • Уведомления • Банковские сервисы • Справка • Другие сервисы • Проверка контрагента |                                |     |                                     |                           |                |        |                  |              |        |          |
| I                                                                                                    | 1 😵 🖷 (Искать 🛞 Расширенный по |     |                                     |                           |                |        |                  |              |        |          |
|                                                                                                    | Реестровый №                   | Тип | Ответственное л                     | Организатор               | Наименование   | Заявок | Прием заявок до  | Сумма        | Статус | Операции |
| •                                                                                                    | 210000017000007632             | ~   | Фамилия012<br>Имя012<br>Отчество012 | ОРГАНИЗАЦИЯ<br>1181280564 | 178 ПП perpecc | -      | 05.11.2024 10:15 | 5 000,00 RUB | Торги  | 00*•     |

В окне торгов будет отображаться наименование лота, начальная цена, текущая цена, продолжительность, статус торгов и шаг аукциона.

Для предложения новой цены договора введите сумму вашего предложения с учетом шага аукциона в соответствующее поле и нажмите на кнопку «Подать предложение», уложившись в срок до окончания подачи ценового предложения. Шаг аукциона равен 5% от начальной (годовой) цены имущества.

Если ваше предложение лидирует, то улучшить вы его не можете. Подать новую ставку можно только в случае, когда ценовое предложение не будет являться лучшим.

| ЭТП ГЛБ<br>Энаранан зайсан паналаа<br>Грана газдайска                       |                                                                                                    |                                |                         | Сообщить о проблеме                   | <ul> <li>Член комиссии Первый</li> <li>Фамилия012 Имя012 Отчество0</li> <li>Поставщик</li> </ul> |  |  |  |  |
|-----------------------------------------------------------------------------|----------------------------------------------------------------------------------------------------|--------------------------------|-------------------------|---------------------------------------|--------------------------------------------------------------------------------------------------|--|--|--|--|
|                                                                             |                                                                                                    |                                |                         |                                       |                                                                                                  |  |  |  |  |
| № 22000000020000002188 ЛОТ 1: ОТКРЫ<br>(ЖИЛОЕ ПОМЕЩЕНИЕ: РФ, Г.МОСКВА, Б.С. | 000002000002188 ЛОТ 1: ОТКРЫТЫЙ АУКЦИОН НА ПРАВО ЗАКЛЮЧЕНИЯ ДОГОВОРА АРЕНДЫ ФЕДЕРАЛЬНОГО НЕДВИЖИМОГО ИМУЩЕСТВА<br>ОЕ ПОМЕЩЕНИЕ: РФ, Г.МОСКВА, Б.СПАССКАЯ УЛ.) |                                |                         |                                       |                                                                                                  |  |  |  |  |
| Начальная цена<br>1 000 000,00 Р                                            | Размер шага:<br>50 000,00 Р                                                                                                    | Текущая цена<br>Отсутствует    | Всего предложений:<br>0 | Продолжительность торгов:<br>00:01:28 | Дата и время окончания торгов:<br>30-10-2024 13:41:00                                            |  |  |  |  |
| ВАШЕ ПРЕДЛОЖЕНИЕ                                                            |                                                                                                    |                                | ВСЕ ПРЕДЛОЖЕНИЯ         |                                       |                                                                                                  |  |  |  |  |
|                                                                             |                                                                                                    |                                | Участник                | Предложение                           | Дата и время                                                                                     |  |  |  |  |
| Времени до окончания:                                                       |                                                                                                    | 00:58:32                       |                         |                                       |                                                                                                  |  |  |  |  |
| Ваша текущая позиция:                                                       |                                                                                                    |                                |                         |                                       |                                                                                                  |  |  |  |  |
| Ваше последнее ценовое предложение                                          |                                                                                                    |                                |                         |                                       |                                                                                                  |  |  |  |  |
| Новое ценовое предложение:                                                  |                                                                                                    |                                |                         |                                       |                                                                                                  |  |  |  |  |
| Повое целовое предложение.                                                  | or 1.050.0                                                                                                    | 000 0000 D ao 1 050 000 0000 D |                         |                                       |                                                                                                  |  |  |  |  |
|                                                                             |                                                                                                    | оо,осоо н до 1 030 000,0000 н  |                         |                                       |                                                                                                  |  |  |  |  |
|                                                                             | Подать предложение                                                                                                    |                                |                         |                                       |                                                                                                  |  |  |  |  |
|                                                                             |                                                                                                    |                                |                         |                                       |                                                                                                  |  |  |  |  |
|                                                                             |                                                                                                    |                                |                         |                                       |                                                                                                  |  |  |  |  |
|                                                                             |                                                                                                    |                                |                         |                                       |                                                                                                  |  |  |  |  |
| ход торгов                                                                  |                                                                                                    |                                |                         |                                       |                                                                                                  |  |  |  |  |
|                                                                             |                                                                                                    |                                |                         |                                       |                                                                                                  |  |  |  |  |
|                                                                             |                                                                                                    |                                |                         |                                       |                                                                                                  |  |  |  |  |
|                                                                             |                                                                                                    |                                |                         |                                       |                                                                                                  |  |  |  |  |
|                                                                             |                                                                                                    |                                |                         |                                       |                                                                                                  |  |  |  |  |
|                                                                             |                                                                                                    |                                |                         |                                       |                                                                                                  |  |  |  |  |
|                                                                             |                                                                                                    |                                |                         |                                       |                                                                                                  |  |  |  |  |
|                                                                             |                                                                                                    |                                |                         |                                       |                                                                                                  |  |  |  |  |
|                                                                             |                                                                                                    |                                |                         |                                       |                                                                                                  |  |  |  |  |
|                                                                             |                                                                                                    |                                |                         |                                       |                                                                                                  |  |  |  |  |
|                                                                             |                                                                                                    |                                |                         |                                       |                                                                                                  |  |  |  |  |
|                                                                             |                                                                                                    |                                |                         |                                       |                                                                                                  |  |  |  |  |
| - Xog topros                                                                |                                                                                                    |                                |                         |                                       |                                                                                                  |  |  |  |  |
|                                                                             |                                                                                                    |                                |                         |                                       |                                                                                                  |  |  |  |  |